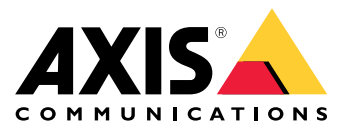

Manual do Usuário

# Índice

| Introdução 3                                         |
|------------------------------------------------------|
| Suporte a navegadores                                |
|                                                      |
| AXIS IP Utility                                      |
| Acesso ao dispositivo na rede                        |
| Alteração do endereço IP de um dispositivo           |
| AXIS Device Manager                                  |
| Acesso ao dispositivo na rede                        |
| Alteração dos endereços IP de múltiplos dispositivos |
| Alteração do endereço IP de um dispositivo           |
| Outros métodos                                       |
| Aumente a seguranca do seu dispositivo               |
| Sohre senhas senuras                                 |
| Definição de uma senha para a conta root             |
| Sobre as contas de usuário                           |
| Informações adicionais                               |
|                                                      |

### Introdução

### Introdução

Para encontrar dispositivos Axis na rede e atribuir endereços IP a eles no Windows<sup>®</sup>, use o AXIS IP Utility ou o AXIS Device Manager. Ambos os aplicativos são grátis e podem ser baixados de *axis.com/support* 

Com o AXIS IP Utility, você pode:

- procurar dispositivos na rede
- alterar endereços IP estáticos

Com o AXIS Device Manager, você pode:

- procurar dispositivos na rede
- atribuir endereços IP
- definir senhas
- ver o status da conexão
- executar operações em múltiplos dispositivos ao mesmo tempo
- gerenciar atualizações de firmware
- configurar parâmetros dos dispositivos

Deseja obter informações sobre outros métodos? Consulte Outros métodos na página 7.

### Suporte a navegadores

O dispositivo pode ser usado com os seguintes navegadores:

|                                 | Chrome <sup>TM</sup> | Firefox® | Edge® | Safari® |
|---------------------------------|----------------------|----------|-------|---------|
| Windows®                        | recomendado          | х        | х     |         |
| OS X <sup>®</sup>               | recomendado          |          |       | x       |
| Outros sistemas<br>operacionais | x                    | x        |       |         |

Se precisar de mais informações sobre navegadores recomendados, acesse axis.com/browser-support

### Sobre endereços IP

Os dispositivos Axis foram desenvolvidos para ser usados em redes Ethernet. Para acessar a página Web do dispositivo, você precisa de um endereço IP. A maioria das redes dispõe de um servidor DHCP que atribui endereços IP automaticamente aos dispositivos conectados.

Se a rede não tiver um servidor DHCP, a câmera usará 192.168.0.90 como o endereço IP padrão.

### **AXIS IP Utility**

### **AXIS IP Utility**

#### Nota

O computador que executa o AXIS IP Utility deve estar localizado no mesmo segmento de rede (sub-rede física) que o dispositivo Axis.

### Acesso ao dispositivo na rede

- 1. Conecte a alimentação e a rede ao dispositivo Axis.
- 2. Inicie o AXIS IP Utility. Todos os dispositivos disponíveis na rede são mostrados automaticamente na lista.
- 3. Para acessar o dispositivo de um navegador, clique duas vezes no nome na lista.

#### Alteração do endereço IP de um dispositivo

- 1. Inicie o AXIS IP Utility. Todos os dispositivos disponíveis na rede são mostrados automaticamente na lista.
- 2. Clique com o botão direito no dispositivo na lista e selecione Atribuir novo endereço IP a dispositivo selecionado.
- 3. Insira um endereço IP disponível e clique em Atribuir.
- 4. Para acessar o dispositivo de um navegador, clique duas vezes no nome na lista.

### **AXIS Device Manager**

### **AXIS Device Manager**

#### Acesso ao dispositivo na rede

- 1. Conecte a alimentação e a rede ao dispositivo Axis.
- 2. Inicie o AXIS Device Manager.
- 3. Para conectar a um servidor, vá para Main menu > Servers > New connection (Menu principal > Servidores > Nova conexão):
  - Se o servidor estiver na rede, selecione Servidor remoto e selecione um servidor na lista suspensa.
    Opcionalmente, insira o endereço IP ou endereço de DNS no campo Servidor remoto.
  - Se o servidor estiver executando localmente no computador, selecione Este computador.
- 4. Para fazer login como o usuário atual do Windows, clique em Login.

Se você desmarcar a opção Login como o usuário atual, será necessário inserir um nome de usuário e uma senha na etapa seguinte.

- 5. Adicionar dispositivos:
  - 0 AXIS Device Manager procura automaticamente dispositivos Axis na rede e os adiciona à lista de dispositivos.
  - Para adicionar dispositivos manualmente, vá para Device management > Add devices (Gerenciamento de dispositivos > Adicionar dispositivos). Selecione na lista os dispositivos que deseja adicionar, clique em Avançar e, em seguida, clique em Concluir.
  - Para adicionar dispositivos de um intervalo de IP, vá para Device management > Add devices from IP range (Gerenciamento de dispositivos > Adicionar dispositivos de intervalo de IP).
  - Para adicionar um dispositivo de um endereço IP específico, vá para Device management > Add device from address (Gerenciamento de dispositivos > Adicionar dispositivo do endereço).
- 6. Para acessar o dispositivo de um navegador, clique no link do endereço na lista.

### Alteração dos endereços IP de múltiplos dispositivos

Para acelerar o processo de atribuição de endereços IP, o AXIS Device Manager sugere endereços IP em um intervalo especificado.

- 1. No AXIS Device Manager, vá para Device management (Gerenciamento de dispositivos).
- 2. Selecione os dispositivos que deseja configurar e clique em Atribuir endereço IP a dispositivos selecionados 🗹.
- 3. Na caixa de diálogo Manutenção de dispositivos, clique em Sim.
- 4. Selecione Atribuir o seguinte intervalo de endereços IP.
- 5. Para alterar o intervalo de endereços IP sugerido, insira o intervalo de endereços IP desejado no campo de texto Intervalo de IP.
- 6. Clique em Avançar.
- 7. Para alterar qualquer um dos endereços IP, selecione um dispositivo e clique em Editar IP.
- 8. Clique em Concluir.

### **AXIS Device Manager**

### Alteração do endereço IP de um dispositivo

- 1. Selecione o dispositivo que deseja configurar e clique em Atribuir endereço IP a dispositivos selecionados 🖆.
- 2. Selecione Atribuir o seguinte endereço IP.
- 3. Insira o endereço IP, a máscara de sub-rede e o roteador padrão.
- 4. Clique em OK.

### **Outros métodos**

### **Outros métodos**

A lista abaixo mostra outros métodos disponíveis para atribuir ou descobrir endereços IP.

#### Windows®

• UPnP™

O UPnP detecta automaticamente dispositivos Axis e os adiciona a Rede ou Meus Locais de Rede.

#### Mac OS X® 10.4 ou posterior

• Bonjour (aplicável a navegadores compatíveis com Bonjour)

Navegue para o favorito Bonjour em seu navegador (por exemplo, Safari) e clique no link para acessar a página Web.

Todos os sistemas operacionais

• Servidor DHCP

Para exibir as páginas de administração do servidor DHCP da rede, consulte a documentação do usuário do servidor.

• Serviço de vídeo hospedado

Para conectar a um serviço de vídeo hospedado, consulte o guia de instalação do provedor de serviços. Para obter informações e ajuda para encontrar um provedor de serviços local, acesse www.axis.com/hosting.

### Aumente a segurança do seu dispositivo

### Aumente a segurança do seu dispositivo

### Sobre senhas seguras

#### Importante

Os dispositivos Axis enviam a senha definida inicialmente na forma de texto plano via rede. Para proteger seu dispositivo após o primeiro login, configure uma conexão HTTPS segura e criptografada e altere a senha.

A senha do dispositivo é a proteção primária para seus dados e serviços. Os dispositivos Axis não impõem uma política de senhas, pois os produtos podem ser usados em vários tipos de instalações.

Para proteger seus dados, recomendamos enfaticamente que você:

- Altere a senha padrão fornecida com cada dispositivo.
- Use uma senha com pelo menos 8 caracteres, preferencialmente criada por um gerador de senhas.
- Não exponha a senha.
- Altere a senha em um intervalo recorrente pelo menos uma vez por ano.

#### Definição de uma senha para a conta root

#### Importante

O nome do usuário administrador padrão é root. Se a senha do usuário root for perdida, redefina o dispositivo para as configurações padrão de fábrica.

- 1. Digite uma senha. Siga as instruções sobre senhas seguras. Consulte Sobre senhas seguras na página 8.
- 2. Digite a senha novamente para confirmar.
- 3. Clique em Criar login. A senha está configurada.

### Sobre as contas de usuário

A conta root padrão possui todos os privilégios e deve ser reservada para tarefas administrativas. Sempre crie uma conta de usuário com privilégios limitados para uso diário. Isso reduzirá a exposição da conta administrativa.

### Informações adicionais

# Informações adicionais

- O manual do usuário está disponível em axis.com.
- Para verificar se há firmware atualizado disponível para seu dispositivo, consulte axis.com/support.
- Para ter acesso a treinamentos online e webinars úteis, consulte axis.com/academy.

Manual do Usuário Como atribuir um endereço IP e acessar seu dispositivo © Axis Communications AB, 2017 - 2018 Ver. M3.3 Data: Novembro 2018 Nº da peça T10125559